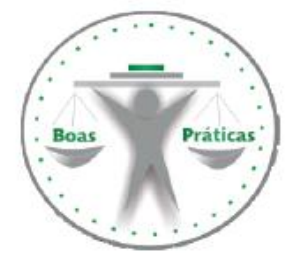

# Banco de Boas Práticas do Poder Judiciário cearense Boas Práticas de Gestão do TJCE

| Informações gerais sobre a prática |
|------------------------------------|
|                                    |
| Título                             |
| Roteiro para consulta processual   |
|                                    |
| Unidade de implantação             |
| 6ª Vara de Família                 |
|                                    |
| Data de implantação                |
| 03/01/2011                         |
|                                    |

#### Alinhamento ao Plano Estratégico

Tema

Acesso à Justiça

#### Objetivo

Maximizar o acesso dos cidadãos à Justiça

#### Autor(es)

Expedito Wagner Moreira Quaresma - Analista Judiciario Adjunto de 3a Entrancia

Informações detalhadas sobre a prática

#### Descrição da prática

Elaboramos um Roteiro, apelidado de "passo-a-passo", a fim de facilitar a CONSULTA PROCESSUAL PELA INTERNET.

#### Finalidade

Facilitar a CONSULTA PROCESSUAL (pricipalmente ao leigo em Informática), desobrigando o interessado a se deslocar até nossa Secretaria.

#### **Resultados alcançados**

Diminuímos bastante o número de pessoas (jurisdicionados, advogados, estagiários etc.) em nosso Balcão de Atendimento.

Ver anexo abaixo

#### CONSULTE SEU PROCESSO DIGITAL PELA INTERNET

1º) DIGITE NA BARRA DE ENDEREÇOS: www.tjce.jus.br

2°) DO LADO ESQUERDO DA PÁGINA DO TRIBUNAL, CLIQUE EM

SISTEMAS

# Processo Judicial Eletrônico

#### 3º) CLIQUE NA BOLINHA VERDE (Consultas Processuais)

6)

Consultas Processuais Acesso a informações de tramitação dos processos de Primeiro e Segundo Grau.

#### 4°) CLIQUE NA BOLINHA VERDE (Consulta de Processos do 1°Grau)

Ð

**Consulta de Processos do 1ºGrau** Acesso a informações de tramitação dos processos de Primeiro Grau.

#### 5°) DIGITE O NÚMERO DO PROCESSO E DEPOIS CLIQUE EM PESQUISAR

Número do Processo:

Pesquisar

6°) CLIQUE NA LINHA VERMELHA ONDE SE LÊ... Este processo é digital. Clique aqui para informar a senha e acessar os autos.

7°) DIGITE SUA SENHA E CLIQUE EM CONTINUAR

Senha do processo:

CONTINUAR

8°) PRONTO! ESCOLHA O DOCUMENTO, LEIA E, SE PRECISAR, IMPRIMA.

Roteiro elaborado pelo Prof. QUARESMA Analista Judiciário Adjunto Lotado na 6ª Vara de Família

### CONSULTE SEU PROCESSO DIGITAL PELA INTERNET

1°) DIGITE NA BARRA DE ENDEREÇOS: www.tjce.jus.br

2°) DO LADO ESQUERDO DA PÁGINA DO TRIBUNAL, CLIQUE EM

# SISTEMAS

Processo Judicial Eletrônico

#### 3º) CLIQUE NA BOLINHA VERDE (Consultas Processuais)

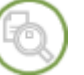

**Consultas Processuais** Acesso a informações de tramitação dos processos de Primeiro e Segundo Grau.

## 4º) CLIQUE NA BOLINHA VERDE (Consulta de Processos do 1ºGrau)

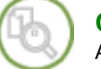

**Consulta de Processos do 1ºGrau** Acesso a informações de tramitação dos processos de Primeiro Grau.

#### 5°) DIGITE O NÚMERO DO PROCESSO E DEPOIS CLIQUE EM PESQUISAR

Número do Processo:

Pesquisar

## 6°) CLIQUE NA LINHA VERMELHA ONDE SE LÊ...

Este processo é digital. Clique aqui para informar a senha e acessar os autos.

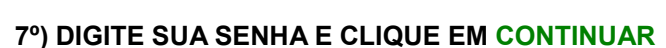

Senha do processo:

CONTINUAR

8°) PRONTO! ESCOLHA O DOCUMENTO, LEIA E, SE PRECISAR, IMPRIMA.

Roteiro elaborado pelo Prof. QUARESMA Analista Judiciário Adjunto Lotado na 6ª Vara de Família